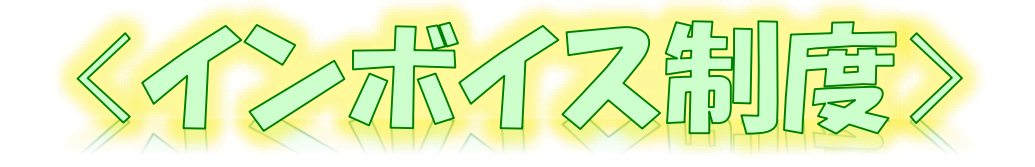

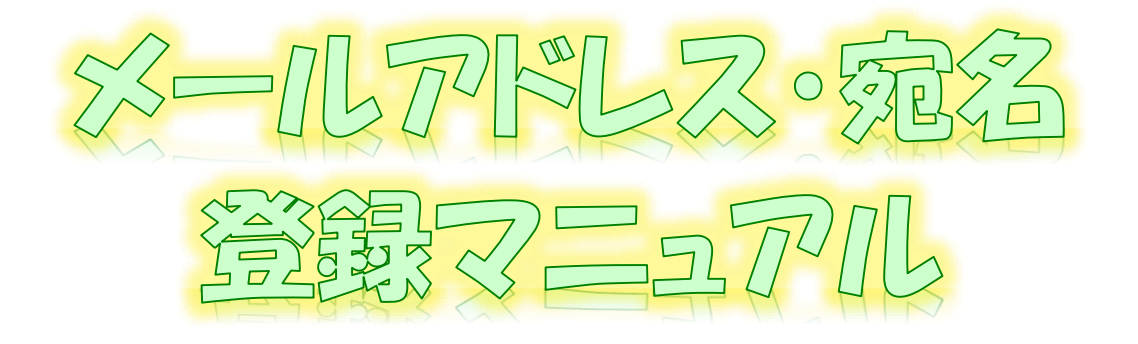

~ 登録通知示---タをすぐに確認するために~ e-Tax<sup>v</sup>/フト(WEB版)ver.

# 令和6年8月 国税庁 軽減税率・インボイス制度対応室

### 登録通知データの格納について

送信された登録申請データについては、提出先の所轄税務署において登録申請処理が行われます。 登録申請処理後、登録通知が所轄税務署から通知されることとなりますが、登録申請時に登録通知 データを「e-Tax(電子データ)で受け取ることを希望する」を選択された場合には、登録通知データが事業 者の「メッセージボックス」の「通知書等」に格納されます。

#### <メールアドレスを事前に登録すると…>

当マニュアルに沿って、事前に「メールアドレス」等を登録しておいていただくことで、登録通知データが格納された段階で、登録いただいたメールアドレス宛にお知らせメールを送信しますので、登録通知の内容をすぐに確認いただくことができます。

メールアドレスの登録は、登録通知データが処理されるまでに登録作業をお願いします。

#### (メールアドレス等の登録でできること)

- ・メールアドレスを最大3つまで登録することができます。
- ・お知らせメールに表示する死先を登録することができます。

#### メールアドレスの登録方法

当マニュアルでは、「e-Taxソフト(WEB版)」をパソコンからご利用する場合の確認方法の詳細をお示ししますが、他の方法による確認方法も基本的な動きは同様です(他の方法での確認の概要は、<u>P 6 (e-</u> Taxソフト(WEB版(スマートフォン・タブレット利用))、e-Taxソフト)をご確認ください。)。

なお、画面操作に関するお問い合わせについては、次の窓口で受け付けています。

#### <e-Taxソフト等の事前準備、送信方法、エラー解消などの使い方に関するお問い合わせ>

O <u>e-Tax・作成コーナーヘルプデスク</u>

電話番号 0570-01-5901 (ナビダイヤル(有料)) 受付時間 9:00~17:00 (土日祝及び年末年始を除く。)

#### (参考) 登録通知データの確認

格納された登録通知データは、事業者の利用者識別番号及びパスワードでe-Taxソフト(WEB版)等 にログインいただき、「メッセージボックス」の「通知書等」からご確認ください。

なお、登録通知データの確認に当たっては、マイナンバーカード等の電子証明書とパスワードによる認証 は不要です。

#### (登録通知データの確認でできること)

- ・ 登録通知データの確認、印刷及びPDF形式での保存などを行うことができます。
- ・ 登録通知データが改さんされていないことが確認可能なデータ形式(XML形式)でのダウンロードを行うことができます。

【登録通知データの確認方法】

「インボイス制度特設サイト」の「申請手続」内の「登録通知データ確認マニュアル」をご参照ください。

① 「<u>インボイス制度特設サイト</u>」を開き、「<u>申請手続</u>」画面から「e-Taxソフト(WEB版)のログイン方法」欄の「<u>個人の方はこちら</u>」又は「<u>法人の方はこちら</u>」をクリックします。

| 日本<br>日本<br>日本 | 個人ログイン画面                                                                                                    | 法人ログイン画面                                                                                                    |
|----------------------------------------------------------------------------------------------------|----------------------------------------------------------------------------------------------------|----------------------------------------------------------------------------------------------------|
|                                                                                                    | <b>個人ログイン</b><br>二二<br>以下のいずれかの方法でログインできます。<br>マイナボークル総合 マ マイナンバーカード マ 利用意気加速用 マ                            | 法人ログイン<br>——<br>利用者識別編号                                                                                                    |
| Ф124     В.В Q&A     В.Е QA     В.Е QA     B.E QA     B.E QA     B.E QA     B.E QA     B.E QA     B.E QA     B.E QA     B.E QA     B.E QA     B.E QA     B.E QA     B.E QA     B.E QA     B.E QA     B.E QA     B.E QA     B.E QA     B.E QA     B.E QA     B.E QA     B.E QA     B.E QA     B.E QA     B.E QA     B.E QA     B.E QA     B                                                                                                    | マイナボークル紙曲<br>「確認準約」はマイナボーウルからのログインが増加てす。<br>マイナボーウルかく機能を影響して相談準約者できます。<br>マイナボークルからの機能数をは3 「ほ<br>マイナボークルへ 3 | 「利用意識的時代 「 「 「 「 「 「 「 「 「 「 」 「 」 「 」 「 」 「 」 「 」 「 」 」 「 」 」 」 」 」 」 」 」 」 」 」 」 」 」 」 」 」 』 』 』 』 』 』 』 』 』 』 』 』 』 』 』 』 』 』 』 』 』 』 』 』 』 』 』 』 』 』 』 』 』 』 』 』 』 』 』 』 』 』 』 』 』 』 』 』 』 』 』 』 』 』 』 』 』 』 』 』 』 』 』 』 』 』 』 』  』 』  』  』  』  』  』  』  』  』  』  』  』  』  』  』  』  』  』  』  』  』  』  』  』  』  』  』  』  』  』  』  』  』  』  』  』  』  』  』  』  』  』  』  』  』  』  』  』  』  』  』  』  』  』  』  』  』  』  』  』  』  』  』  』  』  』  』  』  』  』  』  』  』  』  』  』  』  』  』  』  』  』  』  』  』  』  』  』  』  』  』  』  』  』  』  』  』  』  』  』  』  』  』  』  』  』  』  』  』  』  』  』  』  』  』  』  』  』  』  』  』  』  』  』  』  』  』  』  』  』  』  』  』  』  』  』  』  』  』  』  』  』  』  』  』  』  』  』  』  』  』  』  』  』  』  』  』  』  』  』  』  』  』  』  』  』  』  』  』  』  』  』  』  』  』  』  』  』  』  』  』  』  』  』  』  』  』  』  』  』  』  』  』  』  』 |
| ALL'ECORE AL ME MELSION (MEDICAL CARE)<br>/ MELENSERVICE, RELEACEMEL (MELSION)<br>/ MELENSERVICE, RELEACEMEL (MELSION)<br>中的手続<br>中的手続<br>・ 9 - 9 - 9 - 9 - 9 - 9 - 9 - 9 - 9 - 9                                                                                                    | マイナンバーカード<br>スペートフォンで活み始り )                                                                                 | ロクイン )<br>利用制造用単位シバスワードをお忘れの場合 (2)<br>地名の周期によるバスワード和加速 (2)                                                                                                    |
| e-Taxソフト(WEB版)のログイン方法<br>・・・・・・・・・・・・・・・・・・・・・・・・・・・・・・・・・・・・                                                                                                    | 107-F9-9-020400 3                                                                                           | ・ 時間上の方が作業送着を行う場合に利用数額が描写でログインしてください。                                                                                                    |

② 「個人ログイン」又は「法人ログイン」より、「利用者識別番号」及び「パスワード」を入力し、「ログイン」をク リックします。

| 個人ログイン<br>――                                                                                          | 法人ログイン                                                                                       | 利用者識別番号                                                          |
|----------------------------------------------------------------------------------------------------|----------------------------------------------------------------------------------------------|------------------------------------------------------------------|
| っのいずれかの方法でログインできます。<br>「ナポータル経由 🗸 マイナンバーカード 🖌 利用者識別番号 🖌                                               | 利用者識別器号                                                                                      | <b>必须</b> 利用者識別番号                                                |
| マイナポータル凝由                                                                                             |                                                                                              | 1234567890123456                                                 |
| 「確認等意」はマイナポータルからなのグインが提供です。<br>マイナポータルから環境を発展して確認や言葉を発展されまできます。<br>マイナポータルからの原始後には2 (2)<br>マイナポータルか ) | 0735<br>1(2(2)-F<br>2                                                                        | 0/16<br>233 /スマード<br>・・・・・・・・・・・・・・・・・・・・・・・・・・・・・・・・・・・・        |
| マイナンバーカード                                                                                             | 1024.2 3                                                                                     |                                                                  |
| スマートフォンで読み取り >                                                                                        | 料用電気用量がやいてスワードをお乞れの場合 (2)<br>後絶的規範によるパスワードを起意(2)<br>※税税上の方が作用温度を行う場合は利用税額目標等でログインしてくださ<br>1% | 利用者識別番号やパスワードをお忘れの場合<br>※税理士の方が代理法信を行う場合は利用者識別番号でログインしてくださ<br>い。 |

③ 「マイページ」をクリック後、「メールアドレス」をクリックする。

|                                                                                                    | 12 1 2 4 5 4 5 1 5 1 5 1 5 1 5 1 5 1 5 1 5 1 5                                                                                                    | e-lax      |   |             |     | (A) 2 < 803 | sund |
|----------------------------------------------------------------------------------------------------|----------------------------------------------------------------------------------------------------|------------|---|-------------|-----|-------------|------|
| 100 652 AL 645 4                                                                                                    | 第 ロネイン中                                                                                                    |            |   |             | 71  | ページ         |      |
| 19420 - 19420 - 2016T                                                                                                    |                                                                                                    | 確定中国を行う    | > |             | -   |             |      |
| Crissetta                                                                                                    | Par Merenser                                                                                                    | 甲請→納付甲紙を行う | > | ▲■ 本人情報設定   |     |             |      |
| NER. MAD. GAMBERGODERATIONS                                                                                                    | IN THE REPORT OF THE REPORT OF | 約知らせ・受信講知  | > |             |     |             |      |
|                                                                                                    |                                                                                                    | 通知書等       | > | 基本的報        | . > | メールアトレス     | _    |
| メッセージボックス                                                                                                    |                                                                                                    | マイページ      | > | 本人確認/情報取得希望 | >   | 還付·納税關係     |      |
| 1000 ST - ST COME                                                                                                    | MANUNA MANUNA                                                                                                    |            |   | 税埋土への情報共有   | >   | その他の登録情報    |      |
| (4月2) 生物語では原す<br>(4月2) 生物語では原す                                                                                                    | REPORTS HAVE STRATEGY TO THE F                                                                                                    | <b>—</b>   |   |             |     |             |      |
| 4種約定                                                                                                    |                                                                                                    |            |   | 各税目に関する情報   | Q.  |             |      |
| 2                                                                                                    |                                                                                                    |            |   | 所得税關係       | >   | 消費税關係       |      |
| 8項目標準約27項目と言葉を行うます                                                                                                    | J                                                                                                    |            |   | NISA        | >   |             |      |
| romman                                                                                                    |                                                                                                    |            |   |             |     |             |      |
| national and - and - and |                                                                                                    |            |   |             | ( ) | 708~        |      |

※個人の方のメニューを表示しておりますので、法人の方がご利用の場合は、一部メニューが異なります。

#### ④ 画面の中段にある「メールアドレス」欄に必要事項を入力します。

| 109        | > | メールアドレス                                                                                                    |
|------------|---|----------------------------------------------------------------------------------------------------|
| 確定甲齿を行う    | > | -                                                                                                    |
| 甲腈・钠付手紙を行う | > | メールアドレス                                                                                                    |
| お知らせ、受信適知  | > | お知らセメール本文中に相名の表示を未聞される場合は、現名を入力してください。                                                                                                    |
| auen       | > | メールアドレスが抱名を利用する場合は、何も設定せずに「変更する」ボタンを持してくださ<br>い。                                                                                             |
|            |   | DIRAR                                                                                                    |
| ***->      | > | *855                                                                                                    |
|            |   |                                                                                                    |
|            |   | メインメールアドレス ⑧                                                                                                    |
|            |   | #El taro.kokurre@rta.go.go                                                                                                    |
|            |   | 0/128                                                                                                    |
|            |   | サブメールアドレス1 @                                                                                                    |
|            |   | #E tara kokuzek@stta.go.jp                                                                                                    |
|            |   |                                                                                                    |
|            |   | サブメールアドレス2 @                                                                                                    |
|            |   | 90. tem kokuzniji sta go go                                                                                                    |
|            |   | 0/128                                                                                                    |
|            |   | x-1767                                                                                                    |
|            |   | f0 2645 #                                                                                                    |
|            |   | 1993日<br>緑歌の灯間と音え                                                                                                    |
|            |   | 福延毎年再被定の際に、本人獲切のため「秘密の質問と答え」および生年月日(広人の場合、後                                                                                                  |
|            |   | 0年9日)が必要ななります。<br>税率の実験をリストより選択し、ご自動で決めた後えを入力してください。<br>登録する場合は回転者者でよ同にように、色の人に取られないようにしててださい。<br>1税回の機能と終え」を利用する場合は、何名県定けずに(変更する)がタンを伴してくださ |
|            |   | Distric                                                                                                    |
|            |   | <b>∓</b> αн                                                                                                    |
|            |   | 10000000                                                                                                    |
|            |   | 業間を選択してください                                                                                                    |
|            |   | 1488 JORE                                                                                                    |
|            |   |                                                                                                    |
|            |   |                                                                                                    |
|            |   | 10 M M M                                                                                                    |
|            |   | 51#S                                                                                                    |

⑤「メールアドレス」及び「宛名」を入力し、「変更する」をクリックします。

#### <登録例>

メインメールアドレス …shinseisya@nta.go.jp (←事業者本人のメールアドレス) サブメールアドレス 1 …kanyo\_zeirishi@nta.go.jp (←関与税理士のメールアドレス) サブメールアドレス 2 …登録しない メール宛名表示…国税 太郎 (←事業者本人の氏名)

| メールアドレス                                                                                    |          |
|--------------------------------------------------------------------------------------------|----------|
| お知らせメール本文中に宛名の表示を希望される場合は、宛名を入力してください。<br>メールアドレスや宛名を削除する場合は、何も設定せずに「変更する」ボタンを押してくだ:<br>い。 | ð.       |
| 登绿状况                                                                                       |          |
| 未登録                                                                                        |          |
|                                                                                            |          |
| メインメールアドレス @                                                                               |          |
| shinseisva@nta.go.jp                                                                       | <u> </u> |
| 0                                                                                          | /128     |
| サプメールアドレス1 🚱                                                                               |          |
| kanyo zeirishi@nta.go.jp                                                                   | 7        |
| 0)                                                                                         | /128     |
| サブメールアドレス2 🔞                                                                               |          |
| ſ                                                                                          | 7        |
| 0/                                                                                         | /128     |
| メール宛名表示 🚱                                                                                  |          |
| 国税 太郎                                                                                      | ])       |
| 0/30                                                                                       |          |
| 変更する                                                                                       |          |

#### ⑥ 「メールアドレス等の登録・更新結果」画面が表示されるため、「OK」をクリックします。

|                                                     | $\times$ |   |
|-----------------------------------------------------|----------|---|
| メールアドレス等の登録・更新結果                                    |          |   |
| メールアドレスの更新が完了しました。                                  |          |   |
| 更新したメールアドレスにお知らせメールを送信しましたので、確認してください。              |          |   |
| お知らせメールに表示する宛名は現在登録中です。                             |          |   |
| メインメールアドレスに送信した案内メールの確認を行ってください。                    |          |   |
| ※メールの確認が終わるまで、お知らせメールに宛名は表示されません。                   |          |   |
| 案内メール確認期限:令和6年7月16日 18:39                           |          | • |
| ※メールが届かない場合は、更新したメールアドレスが誤っている可能性がありますので、確認をお願いします。 |          |   |
| ОК                                                  |          |   |

- ⑦ 登録したメインメールアドレス(今回の場合は、「shinseisya@nta.go.jp」宛)に「税務署からのお知らせ【宛名の登録確認】」というタイトルのメールが送信されますので、「メールの到達確認はこちらから」に記載があるURLをクリックします。
  - (注) 表示される画面は、利用中のメールソフトにより異なる場合があります。

| E e-Tax (国務<br>税務署からの約3 | 1) 10:54<br>(満子寺吉・博知:2) 万方山) <info:@e=tax.nta.go.jp><br/>(時代)を成時編成]</info:@e=tax.nta.go.jp> |
|-------------------------|---------------------------------------------------------------------------------------------|
| 洗 shinseisya@n          | eta go. jp                                                                                  |
| e-Taxをご利用いただき           | ·马利州之方式的心意中。                                                                                |
| 税務署からのお知らせメ             | イールに表示する尼名の重勝のため、重勝したメールアドレスへメールが回還したことを確認しますので、+Tax の利用可能時間内に、下記の URL からログインしてください。        |
| 0 注意專項                  |                                                                                             |
| ・メールの発達確認が完             | 2了するまで、松陽響からのお知らせメールに混名は表示されません。                                                            |
| ・葉内メールの有効期間             | 1は余和ら年5月14日 1853となりますので、有効規模内に確認を行ってください。                                                   |
| ・有効期限を超過した場             | 計合は、再度 e-Tax ホームページからログインの上、「マイページ」の「メールアドレス」よりお知らせメールに表示する完名の登録を行う必要がありますのでご注意ください。        |
| ・e-Tax の利用可能時間          | ほん、4-7回 ホームページでご適問してください。                                                                   |
| 〇 メールの到達確認は             | 52 5-54% — https://Websukee-tac.nta.go.jp/UF_APP/Ini/mailrohikinn?unceession=00000000000    |
| ※ 本メールは、e-Tax           | (国役電子中告・胡投システム)にメールアドレスを登録いただいた方へ記憶しております。                                                  |
| なお、本メールアドレス             | は送意専用のため、遺産を受け付けておりません。ご了強ください。                                                             |
| 奥行元: 国税庁                |                                                                                             |
|                         | IAL TAX AGENCY ALL Rights Reserved.                                                         |

⑧ 「受付システムメール到達確認」画面に遷移するので、「利用者識別番号」及び「暗証番号」を入力し、「確認」をクリックすると「宛名登録完了」と表示されます。 これで、宛名を含めたメールアドレスの登録が完了となります。

| 国税電子申告・納税システム (e-Tax)<br>メールがご本人に到達していることを確認するため、<br>e-Taxの利用者識別番号および暗証番号を入力し、「確認」ボタンを押してください。 |                                       |
|------------------------------------------------------------------------------------------------|---------------------------------------|
| 受付システム メール到達確認                                                                                 | 国税電子申告・納税システム(e-Tax)<br><b>受付システム</b> |
| 利用者識別番号 1234 5678 9012 3456                                                                    | 宛名登録完了                                |
| 暗証番号 ******<br>□ 暗証番号を表示する                                                                     | 宛名の登録が完了しました。                         |
| 確認 クリア                                                                                         |                                       |

#### (参考1) 登録完了後のe-Taxソフト(WEB版)の表示イメージ ⑧までの作業まで完了すると、「登録中の宛名」に⑤で入力した宛名が表示されます。

|                                                                            | メールアドレス                                                                              |
|----------------------------------------------------------------------------|--------------------------------------------------------------------------------------|
|                                                                            |                                                                                      |
| メールアドレス                                                                    |                                                                                      |
| お知らせメールに表示する府:<br>メインメールアドレスに送信:<br>宛名の登録を取りやめる場合!<br><b>宛名の登録が完了するまで、</b> | 各を登録中です。<br>されたメールの案内に従って、登録を行ってください。<br>は、「登録取消」ボタンを押してください。<br>お知らせメールに知名は表示されません。 |
| メールの確認期限                                                                   |                                                                                      |
| 2024/7/16 18:41                                                            |                                                                                      |
| 登録中の完名<br>国税太郎                                                             |                                                                                      |
| メインメールアドレス                                                                 |                                                                                      |
| taro.kokuzei@nta.go.jp                                                     |                                                                                      |
|                                                                            |                                                                                      |
|                                                                            | 登録取消                                                                                 |

(参考2) 登録通知データが「メールボックス」の「通知書等」に格納後、登録したメールアドレスに送信され る内容

登録通知をe-Tax(電子データ)で受け取る場合は、登録申請時に希望する必要があります。

| (件名)<br>税務署からのお知らせ(国税 太郎様)【適格請求書発行事業者の登録申請に関するお知らせ】                                                   |
|----------------------------------------------------------------------------------------------------|
| (メール文章)<br>国税 太郎様                                                                                     |
| e-Taxをご利用いただきありがとうございます。<br>ご提出された適格請求書発行事業者の登録申請について、処理状況をご連絡します。                                    |
| e-Taxの利用可能時間内に、e-Taxホームページからログインの上、「通知書等一覧」よりご確認いただけます。                                               |
| ○ 注意事項<br>・e-Taxの利用可能時間は、e-Taxホームページでご確認ください。                                                         |
| ※ 本メールは、e-Tax(国税電子申告・納税システム)にメールアドレスを登録いただいた方へ配信しております。<br>なお、本メールアドレスは送信専用のため、返信を受け付けておりません。ご了承ください。 |
| <br>発行元 : 国税庁<br>Copyright (C) NATIONAL TAX AGENCY ALL Rights Reserved.                               |
|                                                                                                    |

### e-Tax17ト(WEB版(パ1コン利用))以外の場合

e-Taxソフト(WEB版) は、パソコンからご利用の場合のほか、スマートフォン・タブレットからもご利用できます。 また、e-Taxソフト」からもメールアドレス・宛名の登録を行うことが可能です。 (ログイン ⇒ メールアドレス・宛名の登録 ⇒ 登録確認 ⇒ 完了 という流れはいずれの場合も同様です。)

#### <u>【e-Taxソフト(Web版(スマートフォン・タブレット利用))の場合】</u>

スマートフォン・タブレットで「<u>インボイス制度特設サイト</u>」を開き、「<u>申請手続</u>」画面から「ログイン方法」欄の 「<u>個人の方はこちら</u>」をクリックし、「マイページ」⇒「メールアドレス」から登録を行います。

※ e-Taxソフト(WEB版)をスマートフォン・タブレットでご利用の方は、国内の個人事業者の方のみに限ります。

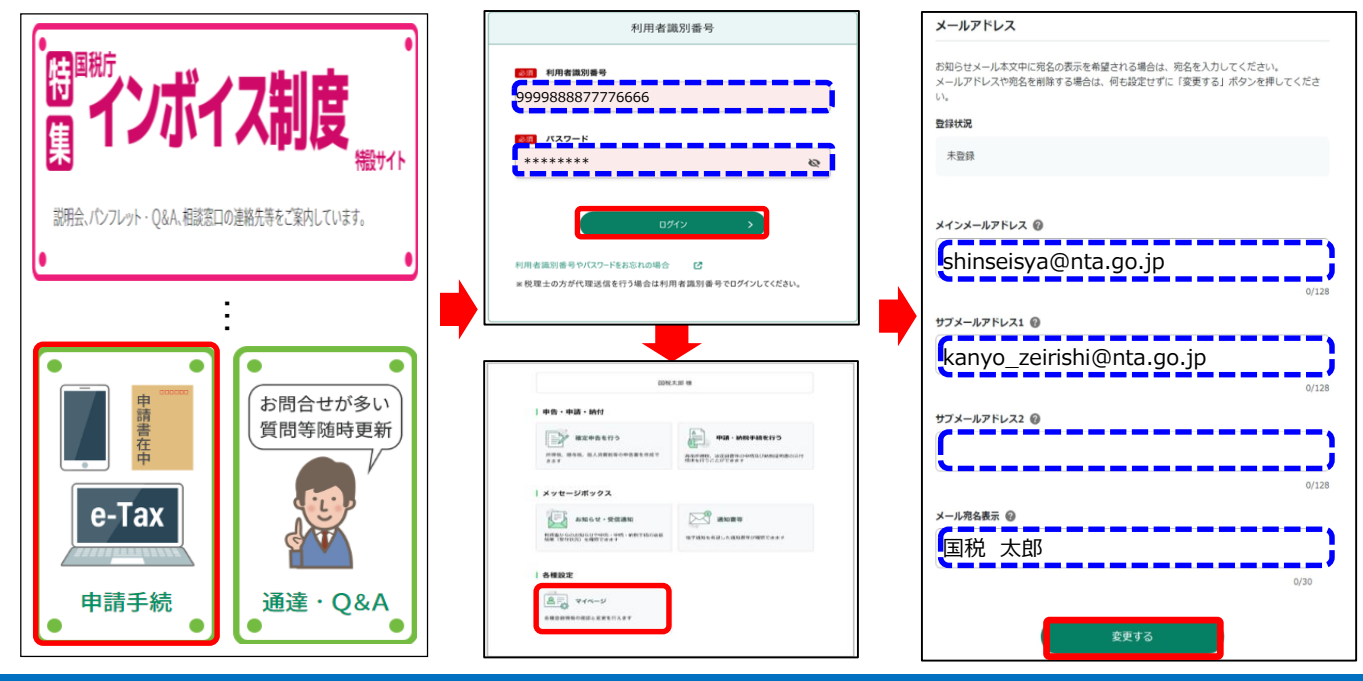

#### <u>【e-Taxソフトの場合】</u>

パソコンで「e-Taxソフト」を起動し、メインメニューの「利用者情報登録」⇒「メールアドレス等登録・変更」を 選択しログイン後、登録を行います。

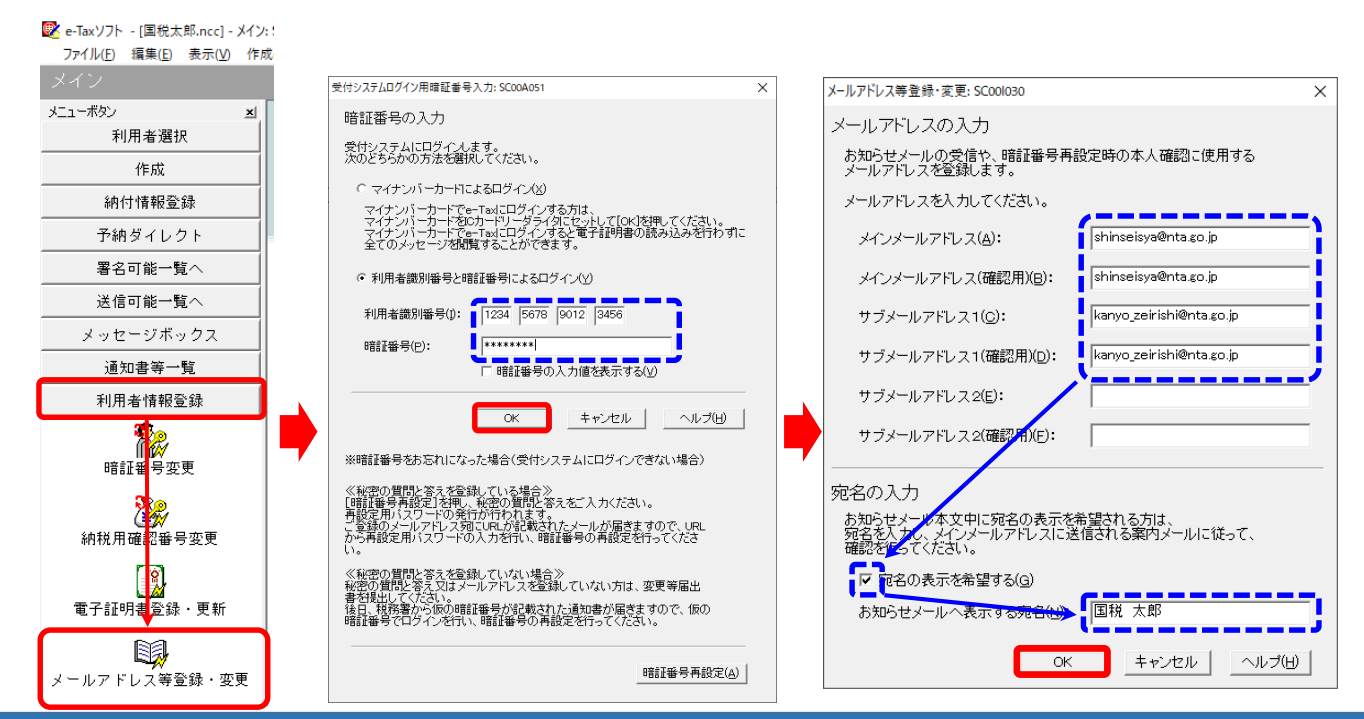